## PMS Self Service Password Reset

Note: PMS passwords expire every 60 days.

Select the Login button from the right-hand side of the PMS home page menu bar.

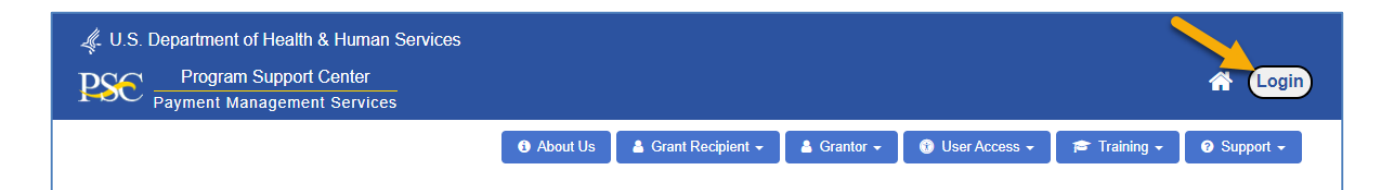

On the PMS Login page, select Reset Password.

| 4. U.S. DEPARTMENT OF HEALTH AND HUMAN SERVICES              |      | MONDAY, OCT 31, 2022                |
|--------------------------------------------------------------|------|-------------------------------------|
| PSC Payment Management System                                |      | 👻 LOGIN 👗 REQUEST ACCESS 🐐 HOMEPAGE |
|                                                              |      |                                     |
| Login                                                        |      |                                     |
| Secure PMS Login                                             |      | AMS                                 |
| Username: Enter Username                                     |      | for<br>HHS Grantors                 |
| Password: Enter Password                                     | -OR- |                                     |
| □ I agree to the <u>Government terms of use below</u> .      |      |                                     |
| Login      Reset Password   Operating Hours   Request Access |      | UCGIN.GOV                           |

You will be directed to the PMS Self Service Password Reset page.

Enter your PMS User ID, Last Name, First Name, and your preferred method of verification to begin the self-service password reset process. Verification methods include Email Address, Telephone text (SMS), or Telephone call (voice). If any of the information does not match the information registered with the PMS User Account, you will receive an error message "Invalid Attempt", with a number.

| "PMS User Id:           | 10010                                                                                           | All information provided should match the latest     PMS Profile details.                                         |
|-------------------------|-------------------------------------------------------------------------------------------------|----------------------------------------------------------------------------------------------------|
| "Last Name:             |                                                                                                 | <ul> <li>Once access is granted, you will be provided an opportunity to update your PMS password.</li> </ul>      |
| "First Name:            |                                                                                                 | <ul> <li>A reset verification code will be sent to the Email<br/>address or Telephone number provided.</li> </ul> |
| "Verification Method: 🜖 | <ul> <li>Email message</li> <li>Telephone text (SMS)</li> <li>Telephone call (voice)</li> </ul> | <ul> <li>For International Telephone numbers, Use digits<br/>only (no special characters).</li> </ul>             |
| "Email Address:         | No. 100020-10-201                                                                               |                                                                                                    |

## Email Message Example

| nter following information exact | lly as it appears on your                                         | PMS account:                                                                                                    |
|----------------------------------|-------------------------------------------------------------------|----------------------------------------------------------------------------------------------------|
| *PMS User Id:                    |                                                                   | All information provided should match the latest     PMS Profile details.                                         |
| "Last Name:                      |                                                                   | <ul> <li>Once access is granted, you will be provided an opportunity to update your PMS password.</li> </ul>      |
| *First Name:                     |                                                                   | <ul> <li>A reset verification code will be sent to the Email<br/>address or Telephone number provided.</li> </ul> |
| "Verification Method: ()         | Email message     Telephone text (SMS)     Telephone call (voice) | <ul> <li>For international Telephone numbers, Use digits<br/>only (no special characters).</li> </ul>             |
| *Country:                        | UNITED STATES (+1)                                                | ×                                                                                                    |
| *Telephone Number:               | +1                                                                |                                                                                                    |

Telephone Text (SMS) Example

| net following information exact | iy as it appears on your                                          | r mo account.                                                                                                    |
|---------------------------------|-------------------------------------------------------------------|----------------------------------------------------------------------------------------------------|
| *PMS User Id:                   |                                                                   | All information provided should match the latest     PMS Profile details.                                         |
| "Last Name:                     |                                                                   | <ul> <li>Once access is granted, you will be provided an opportunity to update your PMS password.</li> </ul>      |
| "First Name:                    | -                                                                 | <ul> <li>A reset verification code will be sent to the Email<br/>address or Telephone number provided.</li> </ul> |
| *Verification Method: ()        | Email message     Telephone text (SMS)     Telephone call (voice) | <ul> <li>For international Telephone numbers, Use digits<br/>only (no special characters).</li> </ul>             |
| *Country:                       | UNITED STATES (+1)                                                | ×                                                                                                    |
| "Telephone Number:              | +1                                                                |                                                                                                    |

Telephone Call (voice) Example

| us uswerwenroerentnikkolikuwiseevces<br>PSC Payment Management System |                                                                                                    | TURSDAV, NOV 1, 2022                       |
|-----------------------------------------------------------------------|----------------------------------------------------------------------------------------------------|--------------------------------------------|
|                                                                       | Payment Management System Self Service Password Reset  Interview of the information related deer not match our records. Please date the information provided.                                                                                                    |                                            |
|                                                                       |                                                                                                    |                                            |
|                                                                       | Statutor California     Security (1998)      Security (1998) |                                            |
| far                                                                   | nva ndomelion or avoidanos please contact as al 5-877-814-9003 or <u>PMCDastorBiosochta.co</u> s                                                                                                    | Phones Policy 1955 Matematility Disclosure |

After five invalid attempts, you'll receive a message that you can try again in 30 minutes.

| U.S. DEPARTMENT OF HEALTH AND HUMAN SERVICES                                                                                                    | WEDNESDAY, MAY 6, 2020 |
|----------------------------------------------------------------------------------------------------|------------------------|
| PSC Payment Management System                                                                                                    |                        |
|                                                                                                    |                        |
| PMS Self Service Password Reset                                                                                                    |                        |
| You failed to provide valid user information in 5 attempts.<br>You can try resetting your password after 30 minutes                                                                                                    |                        |
|                                                                                                    |                        |
|                                                                                                    |                        |
| Close                                                                                                    |                        |
| <ul> <li>You are accessing a U.S. Government information system, which includes (1) this computer, (2) this computer network, (3) all computers connected to this network, and (4) all devices and storage media attached to this network or to a computer on this network. This information system is provided for U.S. Government-authorized use only.</li> <li>Unauthorized or improper use of this system may result in disciplinary action, as well as civil and criminal penalties.</li> <li>By using this information system, you understand and consent to the following: <ol> <li>You have no reasonable expectation of privacy regarding any communications or data transiting or stored on this information system. At any time, and for any lawful Government purpose, the government may monitor, intercept, and search and seize any communication or data transiting or stored on this information system.</li> </ol> </li> <li>Any communication or data transiting or stored on this information system may be disclosed or used for any lawful Government purpose.</li> </ul> |                        |
|                                                                                                    |                        |

Select the **Close** button and it will direct you back to the PMS Login page.

After 30 minutes, on the PMS Login page, select **Reset Password**.

After entering the correct user information, the **PMS Self Service Password Reset** page is displayed.

| 4. U.S. DEPARTMENT OF HEALTH AND HUMAN SERVICES                                                                                                    | MONDAY, OCT 31, 2022                       |
|----------------------------------------------------------------------------------------------------|--------------------------------------------|
| DSC   Payment Management System                                                                                                    |                                            |
|                                                                                                    |                                            |
|                                                                                                    |                                            |
| Payment Management System Self Service Password Reset                                                                                                    |                                            |
| PMS Profile found, to continue the Password reset process, you must establish a new password                                                                                                    |                                            |
| PMS User ID:                                                                                                    |                                            |
| *Verification Code:                                                                                                    |                                            |
| "New Password: View Password Restrictions                                                                                                    |                                            |
| *Re-enter New Password:                                                                                                    |                                            |
| CERTIFICATION                                                                                                    |                                            |
| I certify that I am authorized by my organization to use the Payment Management System. I further certify that my name, phone number and email<br>address are correct. I am avane that any failse, fictitious, or fraudulent information may subject me to criminal, civil, or administrative penalties, (U.S. Code,<br>Title 218, Section 1001).                                                                                                    |                                            |
| NOTE: After resetting the password you will be logged out. Log in again using your new password.                                                                                                    |                                            |
| Change Password                                                                                                    |                                            |
| <ul> <li>You are accessing a U.S. Opvermment information system: which included (1) this computer (2) this computer relations (2) all computers convected to this network, and (4) all devices and storage media attached to this network or to a computer on this network. This information system is provided for U.S. Opverment authorized use (5),</li> <li>Usubschool or improprova use of this system may result in disciplinary actions are use as out and criminal penalties.</li> <li>By using this information system, you understation survey may include an even of this network. This information is information system is an event of the system may result in disciplinary actions, are use at out and or criminal penalties.</li> <li>By using this information system, you understation survey may include an event of this information control this information system.</li> </ul> |                                            |
| lawful Genemment purpose. The government may months, intersect, and search and sece any communication or data braising or stored on this information<br>system.<br>2. Any communication or data transiting or stored on this information system may be disclosed or used for any lawful Government purpose.                                                                                                    |                                            |
|                                                                                                    |                                            |
| For more information or assistance please contact us at 1-877-814-9533 or PLICS.co.org/gloss.hts.co.u                                                                                                    | Privacy Policy HHS Winerability Disclosure |

Your verification code will be sent via the method you chose

| PMS Verification Code                                                       |                                                                                       |
|-----------------------------------------------------------------------------|---------------------------------------------------------------------------------------|
| PMSNotifications@psc.hhs.gov<br>To<br>Cc PMS Notifications (OS/ASA/PSC/FMP) | $\begin{array}{c c} \leftarrow & \leftarrow \\ \hline \\ 9:16 \text{ AM} \end{array}$ |
| Your PMS verification code is:                                              |                                                                                       |
| 768476                                                                      |                                                                                       |
| This verification code is valid for 10 minutes.                             |                                                                                       |
|                                                                             |                                                                                       |

Enter the verification code received, set your new password, and select **"Change Password"** button.

The Verification Code is valid for ten (10) minutes. If you do not submit your verification code and set your new password within ten minutes, you'll receive an error message and will need to request a new verification code.

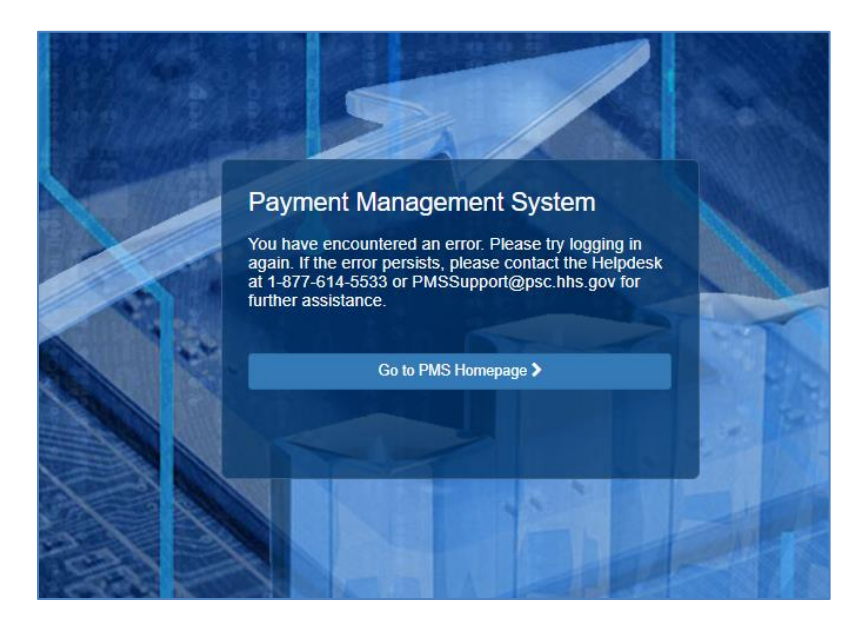

After selecting the Change Password button, a pop-up message will be displayed **"Your Password has been reset successfully!"** and you will be re-directed to the PMS login screen to login with your newly set password.

| 4. U.S. DEPARTMENT OF HEALTH AND HUMAN SERVICES                                                                                                    | MONDAY, OCT 31, 2022                       |
|----------------------------------------------------------------------------------------------------|--------------------------------------------|
| DSC Payment Management System                                                                                                    |                                            |
|                                                                                                    |                                            |
|                                                                                                    |                                            |
| Payment Management System Self Service Password Reset                                                                                                    |                                            |
| Your password has been reset successfully!                                                                                                    |                                            |
| A confirmation Email of this transaction has been emailed to your address on record.                                                                                                    |                                            |
| nou can now use your new password to login into PMS.                                                                                                    |                                            |
| Redirecting to the PMS Login Page in 2 Seconds                                                                                                    |                                            |
| <ul> <li>You are accessing a U.S. Overnment information system, which insides (1) this computer (2) this computer relationk; (3) all computers connected to this relation's and formal standard to the index of the index of t</li></ul> |                                            |
|                                                                                                    |                                            |
|                                                                                                    |                                            |
|                                                                                                    |                                            |
|                                                                                                    |                                            |
|                                                                                                    |                                            |
| For more information or assistance please contact us at 1-877-614-5533 or <u>PMISSupport@port.htm.con</u> .                                                                                                    | Privacy Policy HHS Winerability Disclosure |

Regardless of verification method used, you will also receive an email that your password was successfully reset.

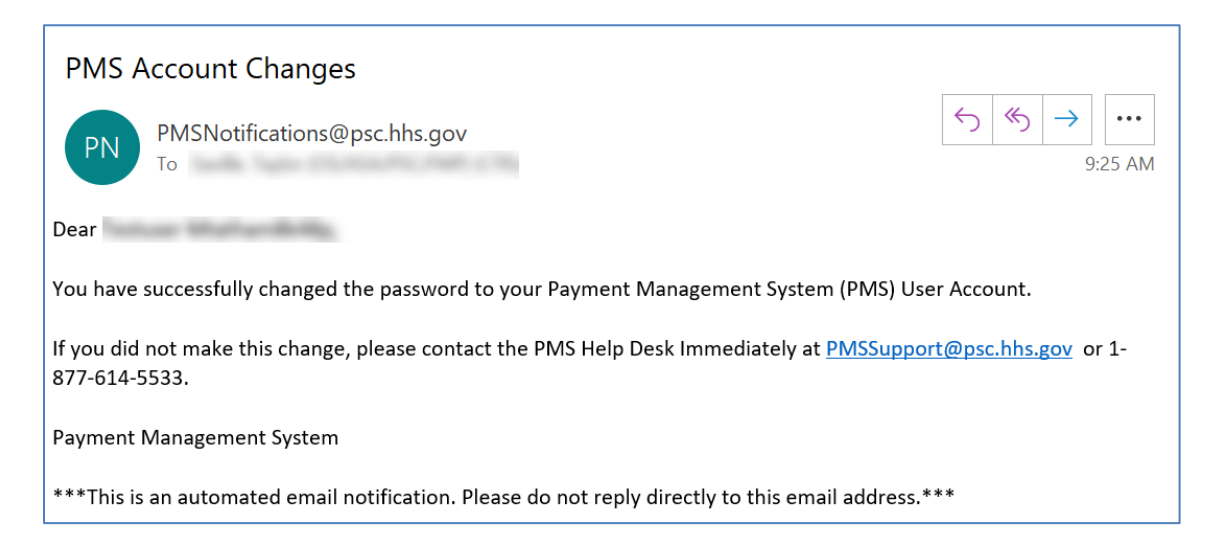

After successfully resetting your password, login to the Payment Management System.

| OLOGIN AREQUEST ACCESS HOMEPAGE                                                                                                    |
|----------------------------------------------------------------------------------------------------|
|                                                                                                    |
|                                                                                                    |
| 3 <sup>1007051</sup> (y.                                                                                                    |
| AMS<br>for<br>HHS Grantors                                                                                                    |
|                                                                                                    |
|                                                                                                    |
| ULOGIN.GOV                                                                                                    |
|                                                                                                    |
|                                                                                                    |
| es, and other federal guidance for accessing this<br>k, and (3) all devices and storage media attached to this<br>and criminal penalties.<br>rork duties and is subject to monitoring.<br>vices and email systems for official duties or to conduct HHS<br>or data transiting or stored on this system. At any time, and<br>hy communication or data transiting or stored on this system<br>for any lawful comment purpose. |
| e K<br>au<br>v                                                                                                    |

If you do not remember your PMS User ID, First Name, Last Name, and a verification method registered to your PMS account, you will need to create a NEW account by Requesting Access to the Payment Management System. Please contact your PMS Liaison to deactivate your current PMS account.

| rtment of Health and Human services Payment Management System                                                                                                    | Monday, or<br>Clogin & Request Access # Hon                                                                                                    |
|----------------------------------------------------------------------------------------------------|----------------------------------------------------------------------------------------------------|
|                                                                                                    |                                                                                                    |
| Username: Enter Username                                                                                                    | AMS<br>for<br>HHS Grantors                                                                                                    |
| Password: Enter Password                                                                                                    | -0R-                                                                                                    |
| □ I agree to the <u>Government terms of use below</u> .<br>▲ Login                                                                                                    | LOGIN.GOV                                                                                                    |
| Reset Password   Operating Hours   Request Access                                                                                                    |                                                                                                    |
| Government Terms of Use                                                                                                    |                                                                                                    |
| <ul> <li>This warning banner provides privacy and security notices consistent will<br/>Government system, which includes (1) this computer network, (2) all con-<br/>network or to a computer on this network.</li> <li>This system is provided for Government-authorized use only.</li> <li>Unauthorized or improver use of this system is prohibited and may result<br/>Personal use of social media and networking sites on this system is limit<br/>By using this information system, you understand and consent to the foll<br/>or The Government may monitor, record, and audit your system usa<br/>business. Therefore, you have no reasonable expectation of priva-<br/>for any lawful Government purpose, the government may monitor<br/>or any communication or data transition or stores.</li> </ul> | In applicable federal laws, directives, and other federal guidance for accessing this<br>imputers connected to this network, and (3) all devices and storage media attached to this<br>it in disciplinary action and/or civil and criminal penalties.<br>ted as to not interfere with official work duties and is subject to monitoring.<br>lowing:<br>ge, including usage of personal devices and email systems for official duties or to conduct HHS<br>ay regarding any communication or data transition or stored on this system. At any time, and<br>in electrophy and seize any communication or gata transition or stored on this system<br>newterm any heritorised or user for any lawid (Gwenment hurrose). |